# Wasatch High School Opciones de inglés para 11.º y 12.º grado Información sobre la prueba de nivelación Accuplacer

## Supervisado por la Universidad del Valle de Utah

| <u>Opciones de inglés para el 11.º grado</u> |            |              | <u>Opciones de inglés para el 12.º grado</u> |                         |
|----------------------------------------------|------------|--------------|----------------------------------------------|-------------------------|
| English 11                                   | AP English | English 1010 | English 12                                   | Business Communications |
|                                              |            |              | English 1010                                 | English 1010/2010*      |
|                                              |            |              | <b>AP</b> Literature                         | English 2010*           |

Para los estudiantes interesados en asistir a la universidad, se recomienda tomar Inglés 1010 o Inglés AP durante la escuela secundaria. Para los estudiantes de tercer año, Inglés 1010 NO incluye preparación para el ACT, mientras que Inglés AP sí. Inglés 1010, 1010/2010 y 2010 son clases de inscripción simultánea dictadas en persona por profesores de inglés de WHS. Los estudiantes recibirán créditos de la escuela secundaria y la universidad a través de UVU por la clase. Los estudiantes también pueden obtener créditos universitarios a través de Inglés AP y Literatura AP al aprobar un examen AP al final del año escolar.

## ¿Cómo califico para tomar clases de inglés con inscripción concurrente?

#### English 1010

- Puntaje en el examen de nivelación Accuplacer (250+ en inglés y 250+ en lectura) O
- puntaje ACT de 19+ en inglés y 19+ en lectura O tener un puntaje ACT de 20+ en inglés y 18+ en lectura O tener un puntaje ACT de 18+ en inglés y 20+ en lectura.

#### English 1010/2010

- Puntaje en el examen de nivelación Accuplacer (250+ en inglés y 250+ en lectura) O
- puntaje ACT de 19+ en inglés y 19+ en lectura O tener un puntaje ACT de 20+ en inglés y 18+ en lectura O tener un puntaje ACT de 18+ en inglés y 20+ en lectura.

#### English 2010

- Apruebe el EXAMEN AP DE IDIOMA INGLÉS con un 3+ y agregue UVU a su cuenta de College Board para que UVU tenga sus puntajes y le permita registrarse.
- Obtenga un puntaje ACT de 29+ en inglés y lectura

## Información sobre la prueba de nivelación Accuplacer

#### ¿Dónde puedo realizar el EXAMEN Accuplacer?

- En el centro de pruebas de la UVU en Orem
- En la sala de conferencias de la biblioteca de Wasatch High School en las siguientes fechas:
- Estudiantes de 10.° grado:
- Lunes 3 de febrero (inscríbase antes del 27 de enero)
- Lunes 28 de febrero (inscríbase antes del 18 de febrero)
- Estudiantes de 11.º grado:
- Lunes 14 de abril (inscríbase antes del 9 de abril)
- Viernes 18 de abril (inscríbase antes del 14 de abril)
  - Lunes 28 de abril (inscríbase antes del 21 de abril)

#### ¿Puedo volver a tomar el examen Accuplacer?

Sí, puedes volver a realizar el EXAMEN Accuplacer hasta 3 veces en un período de 3 semanas, con un intervalo de al menos un día entre cada intento. Puedes volver a realizar solo una sección del examen, si es necesario.

### ¿Cuánto cuesta?

- En el centro de pruebas de UVU: \$23,50 ambas secciones; \$11,50 una sección (paga al registrarse)
- WHS: \$20 ambas secciones; \$10 una sección (se cobrará el costo de su cuenta de estudiante de WHS después de que tome el examen. Si tiene una exención de pago, no se le cobrará nada).

## ¿Cómo me registro?

- Para realizar el examen Accuplacer, debe tener una identificación de UVU e inscribirse para el examen con anticipación.
- Las sesiones de prueba de WHS solo pueden acomodar a 20 estudiantes por sesión de prueba.
- Los pasos específicos sobre cómo registrarse se encuentran en la siguiente página.

# Información de registro de ACCUPLACER

# **Creación de un ID de UVU:**

- Solicite la inscripción concurrente en UVU. (Si ha tomado una clase de inscripción concurrente, ya tiene un UVUID y no necesita volver a solicitarlo).
- Para solicitar la inscripción concurrente en UVU, siga el Paso 1 en este enlace: https://www.uvu.edu/concurrent/
- Necesitará saber su número de seguro social. Si no tiene un número de seguro social, ingrese 000-00-0000.
- •
- SU SOLICITUD DEMORA VARIOS DÍAS EN PROCESARSE, ¡ASÍ QUE COMPLETE ESTO LO ANTES POSIBLE!

Use su UVUID@uvu.edu para iniciar sesión y su contraseña de UVU. NO INTENTE INICIAR SESIÓN CON SU CORREO ELECTRÓNICO Y CONTRASEÑA DE WASATCH, NO FUNCIONARÁ. Si no sabe su ID de UVU o tiene problemas para iniciar sesión, llame a la mesa de ayuda de UVU al (801)863-8888.

### Inscripción para el examen ACCUPLACER en WHS

PASO 1: INSCRÍBETE PARA EL EXAMEN con UVU en https://www.registerblast.com/uvu/Exam/List.

1. En el primer menú desplegable, selecciona "Soy un estudiante de UVU".

2. En el segundo menú desplegable, DESPLÁZATE HASTA EL FINAL y selecciona "Wasatch High School". (Será una de las últimas opciones).

- 3. En el tercer menú desplegable, selecciona "Wasatch High School- ACCUPLACER English Placement".
- 4. En el cuarto menú desplegable, selecciona "Accuplacer- Both Sections".
- 5. Completa toda la información requerida del estudiante.

6. Revisa la información en la sección "Exam Guidelines Acceptance" y marca la casilla junto a "I Accept to follow the above Guidelines".

8. Haz clic en "Add to Cart".

- 9. Serás dirigido a una nueva página.
- 10. Serás redirigido a la pantalla de pago. No necesitas pagar nada en este sitio web.

11. Esté atento a un correo electrónico que confirme su inscripción para el examen. Si no recibe un correo electrónico de confirmación dentro de los 30 a 60 minutos, comuníquese al 801-863-7095 para asegurarse de que su inscripción se haya realizado.

PASO 2: REGÍSTRESE PARA LA HORA DEL EXAMEN A TRAVÉS DE LA OFICINA DE ORIENTACIÓN DE WHS

- 1. Visite la página de orientación de WHS en https://wasatch.edu/whs/counseling/
- 2. Haga clic en "Programar una cita" en la esquina superior izquierda de la página principal
- 3. Regístrese para una fecha y hora de examen en "Accuplacer/ALEKS"

4. Traiga una identificación con foto y asista a la sala de conferencias de la biblioteca a la hora programada para el examen.

## Inscripción para el examen ACCUPLACER que se realizará en UVU

PASO 1: REGÍSTRESE PARA EL EXAMEN con UVU en https://www.registerblast.com/uvu/Exam/List.

- 1. En el primer menú desplegable, seleccione "Soy un estudiante de UVU".
- 2. En el segundo menú desplegable, seleccione "Examen de nivelación ACCUPLACER".
- 3. En el tercer menú desplegable, seleccione "ACCUPLACER Supervisado en el centro de evaluación".
- 4. En el cuarto menú desplegable, seleccione "Accuplacer Ambas secciones (\$23.50)".
- 5. Elija la fecha que se ajuste a su horario para realizar el examen en el centro de evaluación de UVU.
- 6. Elija un horario.
- 7. Complete toda la información requerida del estudiante.
- 8. Revise la información en la sección "Aceptación de las pautas del examen" y marque la casilla junto a "Acepto seguir las pautas anteriores".
- 0. Haga clic en "Agregar al carrito".
- 10. Se lo dirigirá a una nueva página.

11. Serás redirigido a la pantalla de pago. Paga la tarifa de la prueba (si necesitas ayuda para pagar la tarifa, comunícate con el consejero de la escuela secundaria o el asesor de éxito universitario, Kim Danley).

12. Espera un correo electrónico que confirme tu inscripción para la prueba. Si no recibes un correo electrónico de confirmación dentro de los 30 a 60 minutos, comunícate al 801-863-7095 para asegurarte de que tu inscripción se realizó.

;Tiene preguntas? Envíe un correo electrónico a la asesora de éxito universitario, Kim Danley, a kimberly.danley@wasatch.edu.

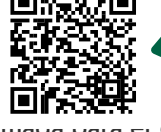

También puedes registrarte para un tiempo de prueba usando este código QR.